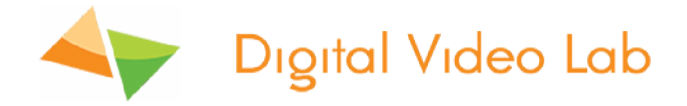

# Одноканальный HD/SD/SDI кодер-транскодер модель M25 mini

Техническое описание.

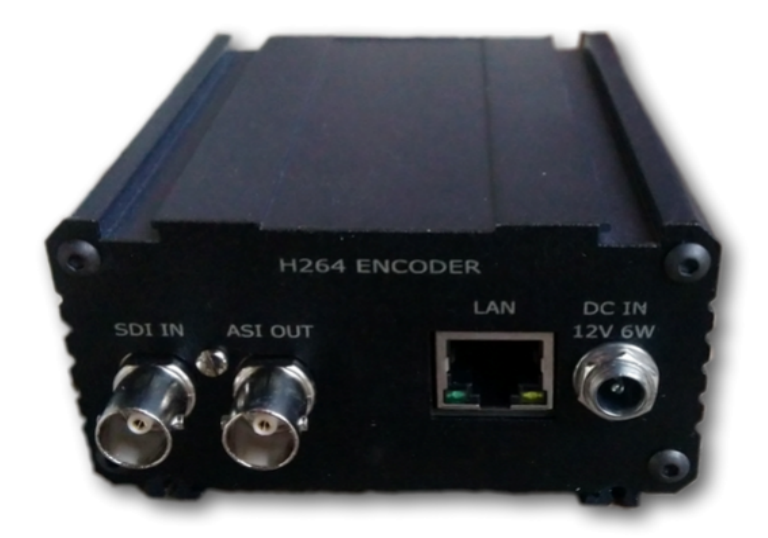

1

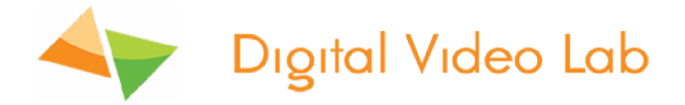

## https://dv-lab.com/ru/products

## Содержание

| Назначение                         | 3          |
|------------------------------------|------------|
| Краткий обзор, особенности:        | 3          |
| Параметры кодера                   | 5          |
| Работа с Устройством               | 7          |
| Настройка кодера                   | 9          |
| Настройка входных сигналов кодера  | 9          |
| Настройка входных сигналов видео   | 9          |
| Настройка входных сигналов звука   | 10         |
| Настройка выходных сигналов кодера | 12         |
| Параметр «Кодек»                   | 13         |
| Разрешение картинки                | 1 <b>4</b> |
| Битрейт (видео/аудио)              | 15         |
| Режим битрейта, CBR/VBR            | 16         |
| Размер буфера                      | 16         |
| Параметры GOP                      | 16         |
| Параметры звука                    | 18         |
| Расширенные настройки              | 18         |

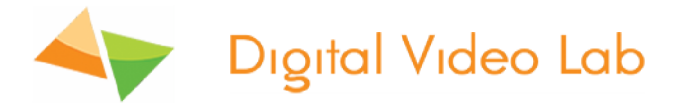

| Настройка дополнительного канала               | 19 |
|------------------------------------------------|----|
| Управление выходами                            | 20 |
| Сохранение и восстановление настроек           | 22 |
| Режим работы «Транскодирующее устройство»      | 23 |
| Правила эксплуатации и требования безопасности | 34 |
| Гарантийные обязательства                      | 35 |

#### Назначение:

Кодер позволяет преобразовывать сигналы SD,HD SDI в стандарт MPEG-2 и в стандарт H.264 (MPEG-4 Part 10) соответствующий по своим показателям стандартам ITU-T H.264 стандарт и ISO/IEC MPEG-4 Part 10 стандарт.

Кодер совмещает в себе 2 функции:

- 1. Кодер H.264 /MPEG2 с SDI входом.
- 2. Транскодер 1 программы в транспортном потоке.
- 3. В режиме транскодера можно транскодировать программу,

и формировать транспортный поток, собранный с ASI входа.Выбор функции кодер или транскодер осуществляется простым переключением в программе управления.

В режиме MPEG-4 устройство позволяет практически без потери качества изображения, получить объем передаваемых данных в ~1.5 - 2 раза больший, чем при использовании кодирующего устройства стандарта MPEG 2. Использование кодирующего устройства MPEG4/AVC в цифровом кабельном телевидении, MMDS, DVB-T, позволяет передавать большее количество программ в потоке,что уменьшает стоимость в расчете на канал. Кодирующее устройство работает в режиме реального времени и может быть использовано для преобразования цифрового сигнала там, где есть необходимость увеличить объем передаваемых данных практически без потери качества. Режим HD позволяет получить высококачественное HD изображение на экране телевизора даже при относительно небольших скоростях потока.

#### Краткий обзор, особенности:

Кодирующее устройство позволяет подавать на вход сигнал SD/HD SDI и обраба-

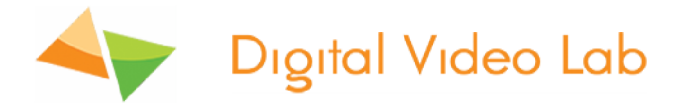

тывать их в соответствии с алгоритмами цифрового сжатия MPEG4 или MPEG2. Для HD и SD сигналов -это Main, High Profile и Level 1.2-4.2. Скорость выходного потока может лежать в пределах 500kbit/ps — 15Mb/ps.

Звуковой сигнал кодируется в соответствии с стандартом MPEG1 Layer 2.

SDI сигнал со вложенным звуком. Группа и стереопара входного сигнала выбирается программно.

Выходной сигнал кодирующего устройства транспортный поток ASI (EN 50083-9:1998),(1выход), а также IP поток(4 IP адреса).

Управление и настройка кодеров осуществляется с помощью утилиты настройки «DeviceSettings», которая может работать самостоятельно, либо как интегрированная в программу «DVBToolkit» или «DVCRypt»

https://dv-lab.com/ru/tehpodderzhka

В кодере имеется возможность включить тестовый сигнал со звуком, для проверки работоспособности кодера

Мини кодер может выдавать на выходы дополнительный поток входной программы.

Таким образом кодер может выдавать на ASI или IP выходы два потока одной программы:

1. Основной поток с разрешением картинки 1920х1080,1440х1080,960х1080,720х1080,1280х704,1280х768,

1024x768,720x576,704x576,544x576,480x576,720x480,704x480,

640x480,544x480,480x480,480x256,320x224,240x180;

2. Дополнительный поток разрешением 720x576i, а также с низкими разрешениями 320x224, 240x180.

Это очень удобно когда нужно выдать одну и ту же программу в HD и SD качестве.

Разрешение картинки основного и дополнительного потока можно изменять, для чего в настройках есть пресеты.

Настройки мини кодера позволяют изменять параметры выходного потока (битрейт видео и аудио, профиль, уровень, PID и т.д.)

Важнейшей особенностью кодера является возможность работы с низкой задерж-кой сигнала до 100 ms.

Это отдельный режим кодера, который может быть включен в настройках для кодера. Следует учитывать, что значительную задержку сигнала могут вносить декодирующие устройства, поэтому чтобы получить сигнал с низкой задержкой нужно, что бы и декодер обладал низкой задержкой.

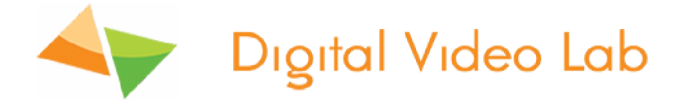

Программа управления кодером позволяет также сохранить настройки кодера в файл, а затем в случае, если они были нарушены восстановить их из сохраненного файла.

Кроме этого управление ASI и IP выходами кодера позволяет набрать на IP или ASI выход любой из каналов (основной или дополнительный), а также режим «Мультиплекс»- MPTS поток. Выбор может быть сделан для ASI выхода, а также для любого из 4х IP выходов.

#### Параметры кодера

| Input  | Video            | 1×SDI input                |                                                     |
|--------|------------------|----------------------------|-----------------------------------------------------|
|        | Audio            | embedded sdi audio         |                                                     |
| Video  | Resolu-          | Input                      | Output                                              |
|        | tion             | 1080i@60                   | 1920x1080,1440x1080, 960x1080,                      |
|        |                  | 1080i @59.94               | 720x1080,1280x704,1280x768,                         |
|        |                  | 1080i @50                  | 1024x768, 720x576, 704x576, 544x576 480x576 720x480 |
|        |                  | 576i @50                   | 704x480, 640x480, 544x480,                          |
|        |                  | 480i @59.94                | 480x480, 480x256,320x224, 240x180                   |
|        | Encoding         | MPEG-2 HD/SD; MPE          | G-4 AVC/H.264 HD/SD                                 |
|        | Bit-rate         | 0.5 Mbps~15Mbps            |                                                     |
|        | Rate<br>Control  | CBR/VBR                    |                                                     |
|        | GOP<br>Structure | IPB, IBBP, IPPP.           |                                                     |
|        | Aspect<br>Ratio  | SD- 4:3; 16:9; HD-16:9     | 9                                                   |
|        | Chroma           | 4:2:0;                     |                                                     |
| Output |                  |                            |                                                     |
| Video  | Resolu-<br>tion  | 1920x1080,1440x1080<br>8,  | 0,960x1080,720x1080,1280x704,1280x76                |
|        |                  | 1024x768,720x576,70<br>80, | 4x576,544x576,480x576,720x480,704x4                 |

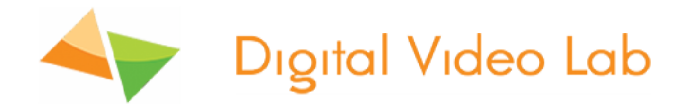

|               |                           | 640x480,544x480,480x480,480x256,320x224,240x180                |  |  |
|---------------|---------------------------|----------------------------------------------------------------|--|--|
|               | Encoding                  | MPEG-2/H.264; H264/MPEG2; H264/H264;MPEG2/MPEG2                |  |  |
|               | Bit-rate                  | 0.5 -15 Mbps                                                   |  |  |
|               | Aspect<br>Ratio           | 4:3; 16:9;                                                     |  |  |
| Audio         | Encoding                  | MPEG-1 Layer II, Audio output level adjustment +6/-6.7 db      |  |  |
|               | Sampling rate             | 48KHz                                                          |  |  |
|               | Resolu-<br>tion           | 24-bit                                                         |  |  |
|               | Bit-rate                  | 64Kbps~384Kbps                                                 |  |  |
| De            | lay                       | 100ms(low delay mode)                                          |  |  |
| Stream output |                           | 1xASI output ports, BNC interface                              |  |  |
|               |                           | 4xIP, MPTS/SPTS over UDP/RTP, 10/100 Base-T Ethernet interface |  |  |
|               |                           | (UDP/RTP multicast/unicast) Rj45 interface                     |  |  |
|               |                           | Language: English-Russian                                      |  |  |
|               |                           | Ethernet software upgrade                                      |  |  |
| Gene-<br>ral  | Dimen-<br>sions           | 100mmx80mmx45mm (W x D x H)                                    |  |  |
|               | Approx<br>weight          | 0.2Kg                                                          |  |  |
|               | Power<br>requirement      | DC +12V                                                        |  |  |
|               | Power<br>consump-<br>tion | 7W                                                             |  |  |

таб.1

https://dvlab.com/ru/products/?cid=20115

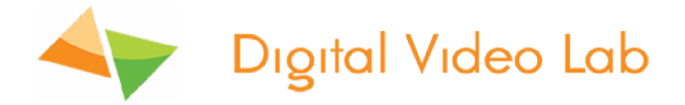

## Работа с Устройством:

На рис.1 окно запуска программы «Device Settings» управления кодером, а на рис.2 окно управления кодером.

| Revice Settings                     |                   |
|-------------------------------------|-------------------|
| IP адрес устройства                 |                   |
| • Найти устройства в локальной сети | € 192.168.32.91 ▼ |
| to English                          | 🚿 Подключиться    |
| v. 2015-11-01                       |                   |

рис.1

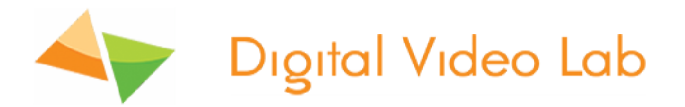

| одер 📕 ОК                                                                     | 0                      | бщий битрейт: 11 784 Кбит/с |
|-------------------------------------------------------------------------------|------------------------|-----------------------------|
| Управление выходами Кодер Сохранение и восстановление настроек                |                        |                             |
| ✓ Включить кодер Формат                                                       | Восстановить наст      | ройки кодера по унолчанию   |
| Входной сигнал SDI • HD 1080/50 •                                             |                        |                             |
| Источник звука Гр. 1/Стереопара 1 Усиление<br>Ø Включить дополнительный канал | +6.7 d8                |                             |
| Основной канал Дополнительный канал (+)                                       |                        |                             |
| Видео                                                                         | Редактировать расш     | иренные настройки НЕХ       |
| ✓ Кодировать видео                                                            | РІД'ы транспортного по | тока                        |
| Kogek H.264  High profile  Level 4                                            | Видео                  | 1000                        |
| Размер кадра 1920х1080 (HD) • Битрейт [500 - 15000] Кбит/сек                  | Звук                   | 1001                        |
|                                                                               | PCR                    | 1000                        |
| постоянный 6000                                                               | PMT                    | 0400                        |
| Буфер 500 нсек 👻                                                              | Сервионая Информация   |                             |
| GOP IBBP P Dather 12 V Jacourtae GOP                                          | Service ID             | 0800                        |
| Jana Martin Provinte Martin Considerant Ant                                   | Transport stream ID    | 0001                        |
|                                                                               | Original network ID    | 0001                        |
|                                                                               | Service provider name  | DVL                         |
| Стерео 🔻 Язык Нет 👻                                                           | Service name           | Program 1                   |
| Битрейт: 6 812 Кбит/сек                                                       |                        |                             |
|                                                                               |                        |                             |
|                                                                               |                        |                             |

рис.2

Для того чтобы начать работать с устройством ему надо присвоить IP адрес и маску сети, в соответствии с той сетью, к которой будет подключен управляющий устройством компьютер.

Для этого может быть использована утилита «EthernetSetup.exe». рис.3,

которую можно скачать на сайте <u>https://dv-lab.com/product\_dv/EthernetSetup.zip</u>

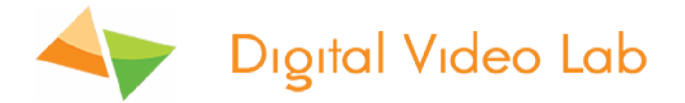

| Ethernet Setup    |                |                 | ×               |
|-------------------|----------------|-----------------|-----------------|
| MAC               | IP             | Модель          | Russian 💌       |
| 20:BF:DB:00:00:95 | 192.168.32.101 | DVB Converter   |                 |
| 20:BF:DB:00:1B:B1 | 192.168.32.211 | DSC924 Switcher | 192.168.32.32 💌 |
| 20:BF:DB:00:2B:11 | 192.168.32.57  | DVB Converter   |                 |
| 20:8F:DB:00:2C:C5 | 192.168.32.91  | DVB Converter   | Обновить        |
| 20:BF:DB:01:21:A6 | 192.168.32.27  | DVB Converter   |                 |
|                   |                |                 | Показать        |
|                   |                |                 |                 |
|                   |                |                 | Ping            |
|                   |                |                 | Настройки       |
|                   |                |                 | Паспорт         |
|                   |                |                 | Закрыты         |

#### рис.3

В случае, если для настроек кодера используется программа «DVBToolkit» или «DVCrypt», установка утилиты «Device Setting» не требуется, т.к. она уже интегрирована в оболочку этих программ. Скачать вышеперечисленные программы можно на сайте и <u>https://dv-lab.com/ru/tehpodderzhka</u>

В панели инструментов для запуска программы настройки используется значок «Настройки».

Внимание! Серьезную настройку кодера лучше делать подготовленным специалистам.

Обычным пользователям достаточно будет настроек по умолчанию.

Интерфейс программы интуитивно понятен и не требует дополнительных пояснений.

Все настройки характерны для кодеров и являются обычными для большинства кодеров.

Необходимо помнить, что все настройки будут применены и записаны в кодер только после нажатия кнопки «Применить».

#### Настройка кодера

#### Настройка входных сигналов кодера

Настройка входных сигналов кодеров осуществляется в программе «DeviceSettings» в закладках «Кодер» см.рис4

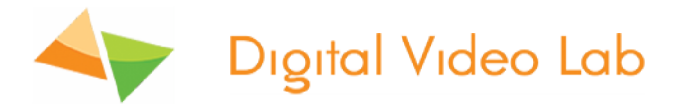

| 1010200 0 1021   | 00.52.247          |                                |                                            |
|------------------|--------------------|--------------------------------|--------------------------------------------|
| (одер 🧧 ОК       |                    |                                | Общий битрейт: 11 784 Кбит/сек             |
| Управление выход | ами Кодер Сохран   | ение и восстановление настроек |                                            |
| Включить коде    | ab .               | Форнат                         | Восстановить настройки кодера по унолчанию |
| Входной сигнал   | SDI                | ▼ HD 1080/50 ▼                 |                                            |
| Источник звука   | Гр. 1/Стереопара 1 | • уолление                     |                                            |
| 📝 Включить доп   | олнительный канал  | 0.0 dB -6.0 dB                 | +6.7 dB                                    |

рис.4

Для начала настройки входных сигналов кодеров необходимо включить галочку «Включить кодер». см.рис.4

<u>В подменю «Входной сигнал»</u> выбираем тип источник входного видео сигнала: SDI и внутренний источник «Тестовый сигнал»

#### см.рис.6

рис.6

В подменю «Формат» выбираем формат входного сигнала: HD <u>1080i</u> <u>@60/59.94/50</u>, SD 576i @50, 480i @59.94. см.рис.7

| Входной сигнал | SDI 🔻                                        |    |
|----------------|----------------------------------------------|----|
| Источник звука | Тестовый сигнал<br>SDI<br>19. густереонара 1 | ļ, |

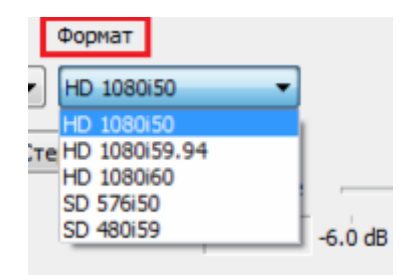

рис.7

В подменю «Источник звука»

выбираем тип входного сигнала звука:

1.«SDI»- вложенный звук в сигнал SDI, при этом можно выделить звук из 4-х звуковых групп, каждая из которых имеет 2 стереопары.см.рис.8

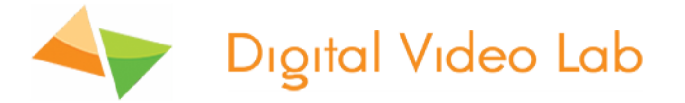

| Входной сигнал | SDI 1         | •              | HD 1080i50 |
|----------------|---------------|----------------|------------|
| Источник звука | SDI 🔹         | Группа 1/Сте   | peonapa 🔻  |
|                |               | Группа 1/Сте   | peonapa 1  |
|                | *             | Группа 1/Сте   | peonapa 2  |
| ВКЛЮЧИТЬ ДОПО  | лнительныи ка | Группа 2 / Сте | peonapa 1  |
|                |               | Группа 2 / Сте | peonapa 2  |
| Основной канал | Дополнительн  | Группа 3 / Сте | peonapa 1  |
|                |               | Группа 3 / Сте | peonapa 2  |
| Видео          |               | Группа 4 / Сте | peonapa 1  |
|                |               | Группа 4/Сте   | peonapa 2  |
| Кодировать в   | зидео         |                |            |

рис.8

#### Важно знать,

что существуют следующие варианты подачи звукового сигнала в зависимости от типа источника входного видео сигнала:

1. Если источник видеосигнала- «SDI», то звук может быть взят из вложенных в SDI сигнал звуковых групп.

2. Если источник видеосигнала- «Тестовый сигнал», то звук будет взят со встроенного аудио источника сигнала 1 кГц уровнем 0 dB.puc.14

| Входной сигнал | Тестовый сигнал 🗸 🔻 | J |
|----------------|---------------------|---|
|                |                     |   |
|                |                     |   |

рис.14

Также в мини кодере можно регулировать уровень звука входного сигнала от -6 dB до +6.7 dB.см.рис.15

В режиме «Тестовый сигнал» звук не регулируется.

| 📝 Включить код | tep                | Формат         |          |         | Восстано | вить на    |
|----------------|--------------------|----------------|----------|---------|----------|------------|
| Входной сигнал | SDI 1              | ▼ HD 1080i50   | •        |         |          | Нал<br>Реж |
| Источник звука | SDI 🔻 Группа 1     | / Стереопара 🔻 |          |         |          |            |
|                |                    |                | усиление |         |          |            |
| 📃 Включить до  | полнительный канал |                | +0.2 dB  | -6.0 dB | +        | 6.7 dB     |
|                |                    |                |          |         |          |            |

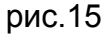

В конце настройки входных сигналов кодеров необходимо нажать кнопку

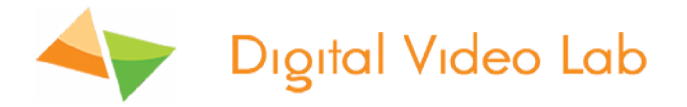

«Применить».см.рис.16

Если все настройки входных сигналов кодера произведены правильно, то индикация «Кодер» загорится зеленым цветом и появится надпись «ОК». см.рис.16

Если настройки были произведены не правильно, то индикация будет гореть красным цветом.

| R 1CH_25E @ 192.168.32.147                                     |                        |                               |
|----------------------------------------------------------------|------------------------|-------------------------------|
| Кодер 📕 ОК                                                     | 0                      | бщий битрейт: 11 784 Кбит/сек |
| Управление выходани Кодер Сохранение и восстановление настроек |                        |                               |
| Включить кодер Форнат                                          | Восстановить наст      | ройки кодера по унолчанию     |
| 8ходной сигнал SDI 🔹 HD 1080/50 💌                              |                        |                               |
| Источник звука Гр. 1/Стереопара 1 Усиление 0.0 dB -6.0 dB      | +6.7 d8                |                               |
| Основной канал Дополнительный канал (+)                        |                        |                               |
| Видео                                                          | Редактировать расш     | иренные настройки НЕХ         |
| ✓ Кодировать видео                                             | РІД'ы транспортного по | тока                          |
| Kogek H.264 • High profile • Level 4 •                         | Видео                  | 1000                          |
| Размер кадра 1920х1080 (HD) • Битрейт [500 - 15000] Кбит/сек   | Звук                   | 1001                          |
|                                                                | PCR                    | 1000                          |
| постоянный 6000                                                | PMT                    | 0400                          |
| Буфер 500 мсек 🔻                                               | Сервионая Информация   |                               |
| GOP IBBP • размер 12 • Узакрытая GOP                           | Service ID             | 0800                          |
| Jane                                                           | Transport stream ID    | 0001                          |
|                                                                | Original network ID    | 0001                          |
| Годировать звук мРЕG-1 Layer 2 @ 128 ▼ Кbwt/сек                | Service provider name  | DVL                           |
| Стерео • Язык Нет •                                            | Service name           | Program 1                     |
| Битрейт: 6 812 Кбит/сек                                        |                        |                               |
|                                                                |                        | _                             |
|                                                                | Применить              | <b>Ж</b> Закрыть              |
|                                                                |                        |                               |

рис.16

#### Настройка выходных сигналов кодера

Настройка выходных сигналов кодера осуществляется в программе «DeviceSettings» в закладках «Кодер», в подменю «Основной канал» и для этого необходимо включить галочку «Кодировать видео». см.рис.17

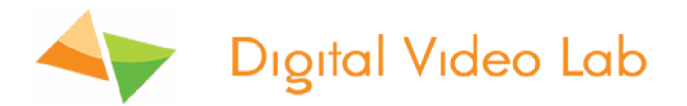

| 2 1CH_25E @ 192.168.32.147                                     |                                                                       |
|----------------------------------------------------------------|-----------------------------------------------------------------------|
| Кодер 📕 ОК                                                     | Общий битрейт: 11 784 Кбит/сек                                        |
| Управление выходани Кодер Сохранение и восстановление настроек |                                                                       |
| 🕼 Включить кодер Формат                                        | Восстановить настройки кодера по унолчанию                            |
| Входной сигнал SDI • HD 1080/50 •                              |                                                                       |
| Источник звука Гр. 1/Стереопара 1 💌 усиление                   | )                                                                     |
| ☑ Включить дополнительный канал 0.0 d8 -6.0 d8                 | +6.7 d8                                                               |
| Основной канал Дополнительный канал (+)                        |                                                                       |
| Видео<br>Кодировать видео                                      | Редактировать расширенные настройки НЕХ<br>PID'ы транспортного потока |
|                                                                |                                                                       |

рис.17

После включения галочки «Кодировать видео», в подменю «Основной канал» появятся окошки с регулируемыми параметрами выходного сигнала.см.рис.18

| 🗸 Кодировать видео                                            | 2121                    |           |
|---------------------------------------------------------------|-------------------------|-----------|
|                                                               | РІD'ы транспортного пот | ока       |
| Кодек Н.264 т High profile т Level 4 т                        | Видео                   | 4096      |
| Размер кадра 1920х1080 (HD) 🔻 Битрейт [500 - 15000] кбит /сек | Звук                    | 4097      |
|                                                               | PCR                     | 4096      |
| Режим <u>CBR</u> ▼                                            | PMT                     | 1024      |
| Буфер 500 мсек 💌                                              | Сервисная Информация    |           |
| GOP IBBP 🔻 размер 12 👻 🗸 закрытая GOP                         | Service ID              | 2048      |
| BVK                                                           | Transport stream ID     | 1         |
| ✓ KORMODBATH 3BVK MPEG-1 Laver 2 @ 128 ▼ K6wt/cek             | Original network ID     | 1         |
|                                                               | Service provider name   | DVL       |
| Стерео 👻 Язык нет 🗸                                           | Service name            | Program 1 |
| грейт: 4,772 Кбит/сек                                         |                         |           |

рис.18

## Параметр «Кодек»

может быть H.264 Low Delay, H.264 или MPEG-2. см.рис.19

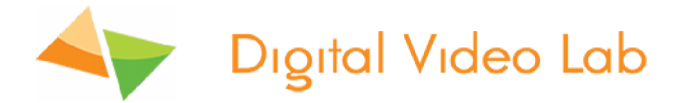

| Основной канал |                  |              |                        |
|----------------|------------------|--------------|------------------------|
| Видео          |                  |              |                        |
| 🗸 Кодировать   | видео            |              |                        |
| Кодек          | H.264 Low Delay  | High profile | Level 4 🔻              |
| Размер кадра   | H. 264<br>MPEG-2 | Битрейт      | [500 - 15000] Кбит/сек |
| Режим          | VBR              | макс.        | 5000                   |
|                |                  | средний      | 4000                   |
|                |                  | мин.         | 3000                   |

рис.19

При установленном параметре H.264 можно включить «High profile» или «Main pro-file». см.рис.20

| Видео<br>📝 Кодировать | видео        |   |              |                |
|-----------------------|--------------|---|--------------|----------------|
| Кодек                 | H.264        | • | High profile | ▼ Level 4 ▼    |
| Размер кадра          | 720x576 (SD) | • | High profile | 5000] Кбит/сек |
| рис.20                |              |   |              |                |

## Main Profile (Основной профиль)

применяется для цифрового телевидения стандартной четкости в трансляциях, использующих сжатие MPEG-4 в соответствии со стандартом DVB.

#### High Profile (Высокий профиль)

\_является основным для цифрового вещания и видео на оптических носителях, особенно для телевидения высокой четкости. Используется для Blu-Ray видеодисков и DVB HDTV вещания.

При установленном параметре H.264 можно также изменить уровень, указывающий степень требуемой производительности декодера для профиля - Level 3, Level 3.1, Level 3.2, Level 4, Level 4.1 и Level 4.2. см.рис.21

| <b> Кодировать</b> | видео        |    |              |          |                                   |
|--------------------|--------------|----|--------------|----------|-----------------------------------|
| Кодек              | H.264        | •  | High profile | •        | Level 4 🔹                         |
| Размер кадра       | 720x576 (SD) | •  | Битрейт      | [500 - 1 | Level 3<br>Level 3.1<br>Level 3.2 |
| Режим              | CBR -        | по | стоянный     |          | Level 4<br>Level 4.1<br>Level 4.2 |
|                    |              |    |              |          |                                   |

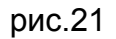

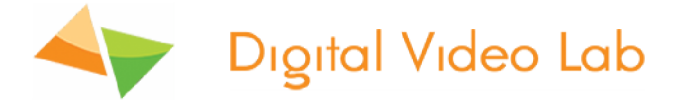

Например, поддержка уровня в профиле будет указывать максимальное разрешение изображения, частоту кадров и битрейт так, что декодер можно будет использовать. Декодер, который соответствует данному уровню, обязан декодировать все потоки битов, которые кодируются для этого уровня и для всех более низких уровней.

#### Разрешение картинки:

В режиме H.264 и Low Delay /H.264 -1920x1080,1440x1080,960x1080,720x1080,1280x704,1280x768, 1024x768,720x576,704x576,544x576,480x576,720x480,704x480, 640x480,544x480,480x480,480x256,320x224,240x180. см.рис.22

В режиме MPEG-2 - 720x576,704x576,544x576,480x576,720x480,704x480,544x480, 480x480. см.рис.23

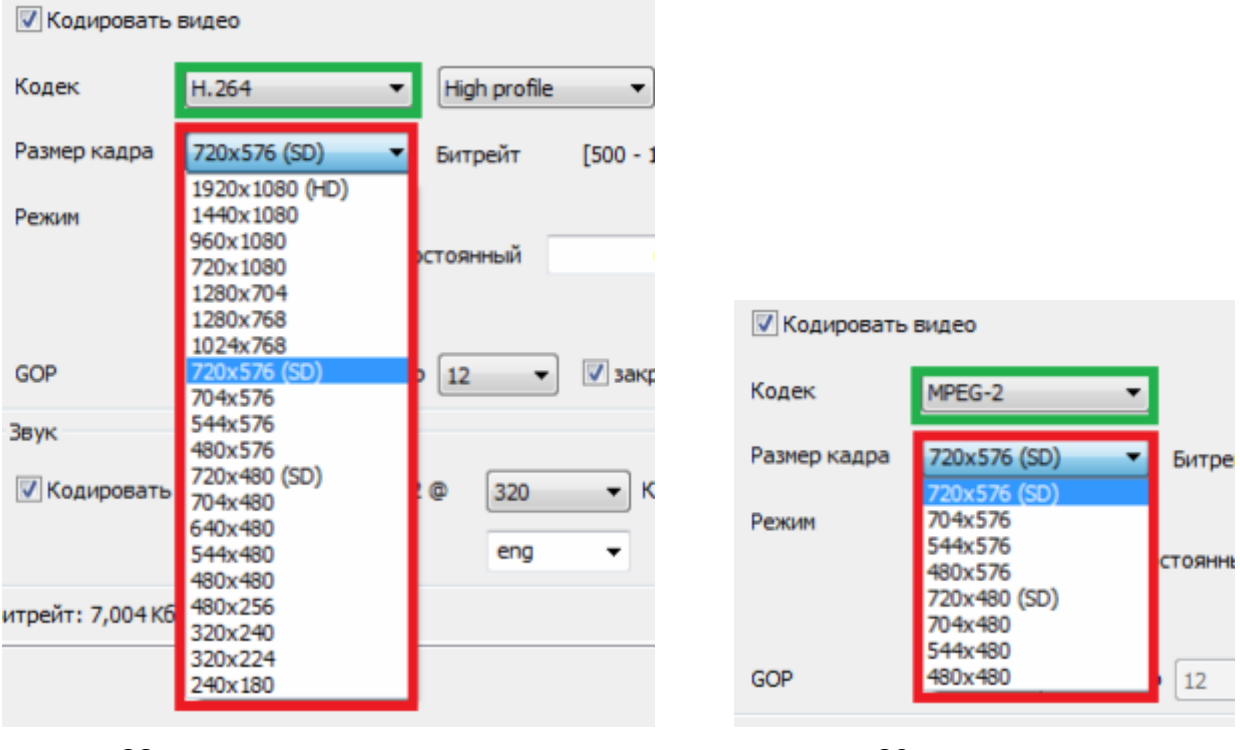

рис.22

рис.23

**Битрейт (видео)**- Скорость передачи видео информации может регулироваться от 500 до 15000 Кбит/сек на каждом из кодеров.см.рис24(в зависимости от Profile)

Битрейт (аудио)- Скорость передачи аудио информации может быть 64,96,112,128,160,192,224,256, 320 и 384 Кбит/сек на каждом из кодеров.см.рис24

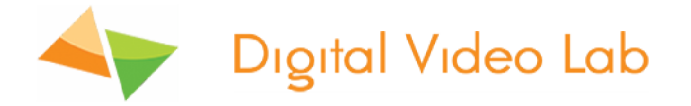

Следует обратить внимание на то, что общий битрейт выходного сигнала кодера будет больше суммарного битрейта аудио и видео +сервисная и служебная информация. см.рис.24

| 🔕 1CH_25E @ 192.168.32.147                                     | _                      |                               |
|----------------------------------------------------------------|------------------------|-------------------------------|
| кодер 💻 🕬 Битрейт сумарный 2х канал                            | 10В. 🕨 🖸               | бщий битрейт: 11 784 Кбит/сек |
| Управление выходани Кодер Сохранение и восстановление настроек |                        |                               |
| 🕑 Включить кодер Форнат                                        | Восстановить наст      | ройки кодера по унолчанию     |
| Входной сигнал SDI • HD 1080/50 •                              |                        |                               |
| Источник звука Гр. 1/Стереопара 1 👻 усиление                   |                        |                               |
| ✓ Включить дополнительный канал 0.0 d8 -6.0 d8                 | +6.7 dB                |                               |
| Основной канал Дополнительный канал (+)                        |                        |                               |
| Видео                                                          | Редактировать расш     | иренные настройки НЕХ         |
| <table-cell> Кодировать видео</table-cell>                     | РІД'ы транспортного по | тока                          |
| Кодек H.264 • High profile • Level 4 •                         | Видео                  | 1000                          |
| Размер кадра 1920х1080 (HD) • Битрейт [500 - 15000] Кбит/сек   | Звук                   | 1001                          |
| Parana Con -                                                   | PCR                    | 1000                          |
| постоянный 6000                                                | PMT                    | 0.400                         |
| Буфер 500 нсек 💌                                               | Сервионая Информация   |                               |
| сое лино Битрейт звука                                         | Service ID             | 0800                          |
|                                                                | Transport stream ID    | 0001                          |
| SBYK                                                           | Original network ID    | 0001                          |
|                                                                | Service provider name  | DVL                           |
| Стерео • Язык Нет •                                            | Service name           | Program 1                     |
| Битрейт: 6 812 Кбит/сек                                        |                        |                               |
|                                                                |                        |                               |
| Битрейт основного канала                                       | Применить              | <b>Ж</b> Закрыть              |
|                                                                |                        |                               |

рис.24

Рекомендуем оставлять некоторый запас по битрейту порядка 15-20% от общей пропускной способности вашего канала.

## <u>Режим битрейта</u>

может быть CBR или VBR. см.рис.25

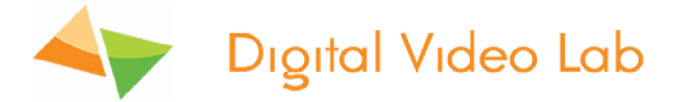

| <b> Кодировать</b> | видео             |                |                        |
|--------------------|-------------------|----------------|------------------------|
| Кодек              | H.264             | ▼ High profile | ▼ Level 4 ▼            |
| Размер кадра       | 720x576 (SD)      | • Битрейт      | [500 - 15000] Кбит/сек |
| Режим              | CBR<br>CBR<br>VBR | постоянный     | 15000                  |

рис.25

**CBR** (англ. Constant bitrate) — с постоянным битрейтом;

VBR (англ. Variable bitrate) — с переменным битрейтом;

При работе в режиме VBR нужно установить минимальный, средний и максимальный битрейты. см.рис.26

| Кодировать   | видео        |              |               |          |
|--------------|--------------|--------------|---------------|----------|
| Кодек        | H.264 -      | High profile | ▼ Leve        | 4 ▼      |
| Размер кадра | 720x576 (SD) | Битрейт      | [500 - 15000] | Кбит/сек |
| Режим        | VBR -        | макс.        | 15000         |          |
|              |              | средний      | 10000         |          |
|              |              | мин.         | 3000          |          |

рис.26

#### <u>Буфер,</u>

может быть 300 мсек,500 мсек и 1 сек. см.рис.27

| Буфер | 500 мсек 🛛 🔻                  |        |    |   |                       |
|-------|-------------------------------|--------|----|---|-----------------------|
| GOP   | 300 мсек<br>500 мсек<br>1 сек | размер | 12 | • | <b>V</b> закрытая GOP |

рис.27

#### <u>GOP</u>

может быть IBBP, IPPP и IBP. см.рис.28

Group of Pictures (GOP, группа изображений) – группа следующих друг за другом изображений в кодированном видеопотоке. Каждый видеопоток кодируется с использованием межкадровой компрессии и представляет из себя следующие друг за другом GOP. Из изображений, заключенных в GOP, декодером составляются видимые кадры.

GOP состоит из І-кадра и следующих за ним Р- и В-кадров:

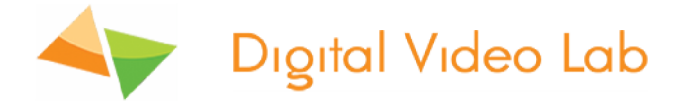

І-кадр (keyframe, опорный) – первый кадр в GOP. Кодируется отдельно от других кадров. Все GOP начинаются с этого кадра.

Р-кадр, В-кадр – следующие кадры в GOP. Содержат в себе только разницу между изображением на предыдущем кадре (І-кадром или предыдущим Р- или В-кадром) и изображением на текущем кадре. Из-за этого только в сочетании с предыдущими кадрами в GOP может составлять видимый кадр.

| GOP                    | IBBP 🔻                                | размер 12          | ▼          | закрытая GOP |
|------------------------|---------------------------------------|--------------------|------------|--------------|
| Звук<br>📝 Кодировать з | івер<br>ІРРР<br>ІВР<br>вук МРЕ<br>Язы | G-1 Layer 2 @<br>к | 320<br>eng | ▼ Кбит/сек   |

рис.28

#### <u>Размер</u>

GOP может быть при кодировании кодеком H.264 :

3,6,9,12,15,18,21,24,27,30,33,36,39,42,45,48,51,54,57,60 и 63 кадров; см.рис.29 при кодировании кодеком MPEG-2 - 12 кадров.

GOP size (GOP duration, interval between keyframes) - количество кадров в GOP.

| GOP IBBP v pasme              | p 12 🔻   |
|-------------------------------|----------|
| Звук                          | 3        |
| Konvoorati anve MDEC-1 Laver  | 9        |
| Кодировать звук МРЕС-1 сауег. | 15       |
| Стерео 👻 Язык                 | 18<br>21 |
| Битрейт: 6,812 Кбит/сек       | 24<br>27 |
|                               | - 30     |
|                               | 36       |
|                               | 39<br>42 |
|                               | 45       |
|                               | 51<br>54 |
|                               | 57       |
|                               | 63       |

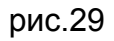

#### «Закрытая GOP»

может быть декодирована сама по себе, без использования предыдущей GOP. Если GOP не закрыта, то для её декодирования надо декодировать предыдущую GOP. см.рис.30

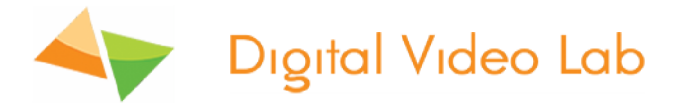

| GOP         | IBBP    | •    | размер     | 12  | •   | <b>V</b> 38 | акрытая GOP |
|-------------|---------|------|------------|-----|-----|-------------|-------------|
| Звук        |         |      |            |     |     |             |             |
| 🔽 Кодироват | ть звук | MPEG | -1 Layer 2 | @ [ | 320 | •           | Кбит/сек    |
|             |         | Язык |            |     | eng | •           |             |

рис.30

#### Режим звука,

может быть «Стерео» и «Моно». см.рис.31

| Звук              |                  |     |            |
|-------------------|------------------|-----|------------|
| 🔽 Кодировать звук | MPEG-1 Layer 2 @ | 128 | ▼ Кбит/сек |
| Стерео 🔻          | Язык             | Нет | •          |
| Би Моно /сек      |                  |     |            |

рис.31

## Параметр «Язык»

позволяет показывать название языка на котором идет передача звукового потока -русский или английский. см.рис.32

| Звук                     |                  |     |            |
|--------------------------|------------------|-----|------------|
| 🔽 Кодировать звук        | MPEG-1 Layer 2 @ | 320 | • Кбит/сек |
|                          | Язык             | eng | -          |
|                          |                  | Нет |            |
| Битрейт: 16,184 Кбит/сек | :                | eng |            |
|                          |                  | rus |            |

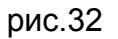

#### «Редактировать расширенные настройки»,

активация данного параметра позволяет редактировать вручную PID'ы и сервисную информацию транспортного потока кодера.см. рис.33

Внимание! «Редактировать расширенные настройки» кодера лучше делать подготовленным специалистам.

Обычным пользователям достаточно будет настроек по умолчанию.

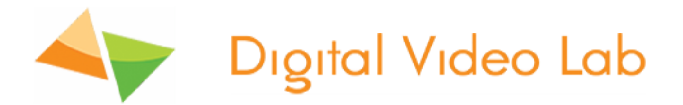

| Редактировать расшир     | енные настр | ойки | DEC |
|--------------------------|-------------|------|-----|
| РІД'ы транспортного пото | ока         |      |     |
| Видео                    | 4096        |      |     |
| Звук                     | 4097        |      |     |
| PCR                      | 4096        |      |     |
| PMT                      | 1024        |      |     |
| Сервисная Информация     |             |      |     |
| Service ID               | 2048        |      |     |
| Transport stream ID      | 1           |      |     |
| Original network ID      | 1           |      |     |
| Service provider name    | DVL         |      |     |
| Service name             | Program 1   |      |     |

рис.33

#### «Активация дополнительного канала»

Каждый из кодеров может выдавать на ASI или IP выходы дополнительный поток входной программы.

Дополнительный поток может быть со следующими разрешениями-720x576,704x576,544x576,480x576,720x480,704x480,640x480,544x480,480x480,480x2 56,320x224,240x180.

Это удобно когда нужно выдать одну и ту же программу в HD и SD стандарте.

Для активации дополнительного канала нужно включить галочку «Включить дополнительный канал». см.рис.34

| 🔲 Включить доп | олнительный канал |              | +0.2 dB -6.0 dB        |
|----------------|-------------------|--------------|------------------------|
| Основной канал |                   |              |                        |
| Видео          |                   |              |                        |
| 🗸 Кодировать   | видео             |              |                        |
| Кодек          | H.264 🔻           | High profile | ▼ Level 4 ▼            |
| Размер кадра   | 720x576 (SD) 🔹    | Битрейт      | [500 - 15000] Кбит/сек |
| Режим          | VBR -             | макс.        | 15000                  |
|                |                   | средний      | 10000                  |
|                |                   | мин.         | 3000                   |

рис.34

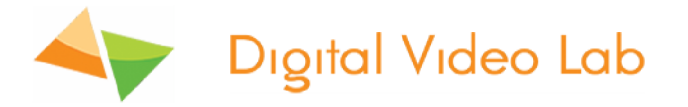

| ☑ Включить дополнительный канал 0.0 dB -6.0 dB             | +6.7 dB                                                               |
|------------------------------------------------------------|-----------------------------------------------------------------------|
| Основной канал Дополнительный канал (+)                    |                                                                       |
| Видео<br>📝 Кодировать видео                                | Редактировать расширенные настройки DEC<br>PID'ы транспортного потока |
| Кодек H.264 · Main profile · Level 3 ·                     | Видео 4112                                                            |
| Размер кадра 720x576 (SD) 🔹 Битрейт [500 - 10000] Кбит/сек | Звук 4113                                                             |
| Режим CBR -                                                | PCR 4112<br>PMT 1025                                                  |
| Буфер 500 мсек 👻                                           | Сервисная Информация                                                  |
| GOP ІВВР – размер 12 – 🗹 закрытая GOP                      | Service ID 2049                                                       |
| Звук                                                       | Transport stream ID 1                                                 |
| ✓ Кодировать звук MPEG-1 Layer 2 @ 128 ▼ Кбит/сек          | Original network ID 1                                                 |
| Стерео Язык Нет т                                          | Service provider name DVL                                             |
|                                                            | Service name Program 1+                                               |
| битреит: 4,772 коит/сек                                    |                                                                       |

#### После этого появиться закладка «Дополнительный канал(+).см.рис. 35

#### рис.35

Настройки параметров выходного потока дополнительного канала производятся также как и в основном канале.

#### Управление выходами

| 🥵 1CH_25E @ 192.168.32.147                                                                                                    | _ <b>_</b> ×     |
|----------------------------------------------------------------------------------------------------|------------------|
| Кодер 📕 ОК                                                                                                    |                  |
| Управление выходами Кодер Сохранение и восстановление настроек                                                                                          |                  |
| ASI1 Мультиплекс                                                                                                    |                  |
| IP1         Кодер - Основной канал         ->         UDP         192 . 168 . 32 . 33         :         1234           Без стаффингов         ToS (HEX) |                  |
| ГР2         Кодер - Дополнительный канал (+)         ->         UDP •         192 . 168 . 32 . 32 : 1234           Без стаффингов         ToS (HEX)     |                  |
| ГРЗ         Кодер - Основной канал         ->         UDP         192 . 168 . 32 . 33         1236           Без стафиннов         Тоб (HEX)            |                  |
| IP4         Кодер - Дополнительный канал (+)         ->         UDP •         192 . 168 . 32 . 33 . 1237           Без стаффингов         ToS (HEX)     |                  |
|                                                                                                    |                  |
|                                                                                                    | <b>2</b> Закрыть |

#### рис.36

Кодер имеет 1 выход ASI и 4 выхода IP, причем есть возможность набрать на вы-

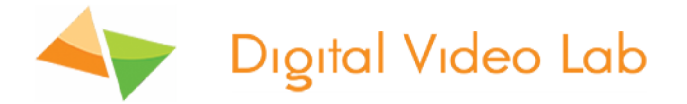

ход любой из источников.

На выходы ASI, и IP можно подавать следующие потоки (см.рис.36):

1. Мультиплексированый поток, состоящий из потока Кодера(основной и дополнительный каналы)

2. Основной поток Кодера;

3. Дополнительный поток Кодера

С IP-выхода можно передать потоки на 4 IP-адреса используя протоколы – UDP, RTP и RTP+

#### Протоколы.

**UDP** (User Datagram Protocol, RFC-768) является одним из основных протоколов, расположенных непосредственно над IP. Он предоставляет прикладным процессам транспортные услуги, немногим отличающиеся от услуг протокола IP. Протокол UDP обеспечивает доставку дейтограмм, но не требует подтверждения их получения. Протокол UDP не требует соединения с удаленным модулем UDP ("бессвязный" протокол).

К заголовку IP-пакета UDP добавляет поля порт отправителя и порт получателя, которые обеспечивают мультиплексирование информации между различными прикладными процессами, а также поля длина UDP-дейтограммы и контрольная сумма, позволяющие поддерживать целостность данных. Таким образом, если на уровне IP для определения места доставки пакета используется адрес, на уровне UDP - номер порта.

**RTP** (Real-time Transport Protocol) был разработан как протокол реального времени, из конца в конец (end-to-end), для передачи потоковых данных. В протокол заложена возможность компенсации джиттера и обнаружения нарушения последовательности пакетов данных — типичных событий при передаче через IPсети. RTP поддерживает передачу данных для нескольких адресатов через Multicast. RTP рассматривается как основной стандарт для передачи голоса и видео в IP-сетях и совместно с кодеками.

Также IP выходы могут работать в режимах Multicast и Unicast.

<u>«ToS»</u> означает Туре of Service, используются для обозначения специального байта данных стандартного заголовка IP-пакета. Этот байт несет информацию о приоритете трафика.

Когда используют терминологию ToS, то в контексте приоретизации имеют в виду 3 старшие бита P2, P1 и P0, кодирующие уровень приоритета от 0 (минимальный приоритет) до 7 (максимальный приоритет). Этот парметр используется для машрутизаторов.

«Отключить стаффинги», возможность передачи IP потока без стаффингов, для чего достаточно поставить галочку «не передавать стаффинги».

В этом случае IP поток будет передаваться без стаффингов.

Стаффинги представляют собой пустые пакеты не несущие информации, пе-редаваемые в DVB потоке. Они нужны для того что бы обеспечить равномерность и стабильность скорости потока.

Все устройства DVB знают как работать со стаффингами, при получении их со входа они отбрасывают пустые пакеты и работают с полезной загрузкой потока.

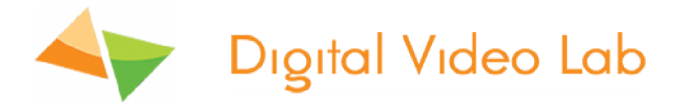

#### Сохранение и восстановление настроек.

Эти настройки см.рис.37 позволяют:

- 1.Получить паспорт кодера.
- 2.Сохранить настройки в файл.
- 3.Загрузить настройки из файла.
- 4.Восстановить заводские настройки.
- 5.Сделать перезагрузку кодера.
- 6. Перейти в режим транскодера.

| 🐼 1CH_25E @ 192.168.32.147                                     |                  |
|----------------------------------------------------------------|------------------|
| Кодер 📕 ОК                                                     |                  |
| Управление выходами Кодер Сохранение и восстановление настроек |                  |
| Получить паспорт устройства                                    |                  |
| Сохранить настройки в файл                                     |                  |
| Загрузить настройки из файла                                   |                  |
| Восстановить заводские настройки                               |                  |
| Перезагрузка                                                   |                  |
| Перейти в режим транскодера                                    |                  |
|                                                                |                  |
|                                                                |                  |
|                                                                |                  |
|                                                                |                  |
|                                                                |                  |
|                                                                |                  |
| Применить                                                      | <b>Ж</b> Закрыть |

рис.37

Выбор всех настроек заканчивается записью настроек в память кодера, нажатием кнопки «Применить».

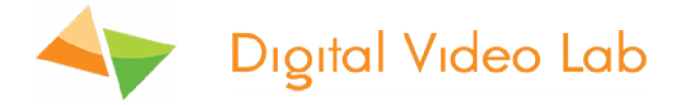

#### Транскодирующее устройство

Для перехода в режим транскодера нужно нажать кнопку «Перейти в режим транскодера» и затем кнопку «Применить».см.рис.37

Далее после этого программа DeviceSettings закроется и устройство перезагрузится.

После перезагрузки, когда связь с устройством восстановиться, нужно опять открыть программу DeviceSettings и дождаться когда закончиться инициализация устройства, при этом индикаторы в верхней части окна программы загорятся зеленым цветом. рис 38

Затем нужно подать на вход ASI поток. рис 38.

| 🕵 1CH_25T @ 192.1 | 68.32.147                    |                           |                                                           |   |
|-------------------|------------------------------|---------------------------|-----------------------------------------------------------|---|
| Вход ASI          | OK                           | Транскодер                | OK                                                        |   |
| Выход             | ОК                           |                           |                                                           |   |
| Управление выход  | ами Мультиплексор Транскодер | Сохранение и восстановлен | ие настроек                                               | 1 |
| Программа         | Tr.Fox Crime                 |                           |                                                           |   |
| Видео             |                              |                           |                                                           |   |
| На входе          | MPEG-2                       |                           |                                                           |   |
| Основной ка       | нал Дополнительный канал (+) |                           |                                                           |   |
| На выходе         | H.264 Tigh prof              | file 🔻 Level 4 💌          |                                                           |   |
| Размер кадра      | По умолчанию 👻 Битрейт       | [1000 - 15000] Кбит/сек   |                                                           |   |
| Режим             | СВR • постоянный             | 6000                      |                                                           |   |
| Буфер             | 500 мсек 🔻                   |                           |                                                           |   |
| GOP               | [IBBP • размер 12 •          | • 📝 закрытая GOP          |                                                           |   |
| Фильтр            | Отключен 🔻                   | адаптивная GOP            |                                                           |   |
|                   |                              |                           |                                                           |   |
|                   |                              |                           |                                                           |   |
|                   |                              | Нажмите (Применить)       | <ul> <li>чтобы записать настройки в устройство</li> </ul> |   |
|                   |                              | √Пр                       | именить 🎇 Закрыть                                         |   |

рис.38

После этого можно приступить к настройке транскодера

Транскодировать можно 1 программу в основном потоке и эту же программу в дополнительном потоке.

Для того чтобы выбрать программы для транскодирования нужно отсканировать входной (входные) ASI потоки, сформировать выходной поток и и выбрать нужную программу для транскодирования.

Выбираем вкладку «Мультиплексор» рис 39.

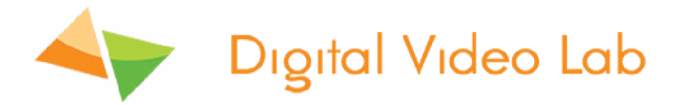

| правление выходами Мультип  | лексор Транскоде | р Сохранен | ие и восстановление настроек                |          |
|-----------------------------|------------------|------------|---------------------------------------------|----------|
| Программы в выходном потоке |                  |            |                                             | HEX      |
| Программа                   | Service ID       | Транскодер | PID                                         |          |
| Tr.Fox Crime                | 0A90             | Tr         | V:1000, A:1001, A:1002, T:1003, T:1004      |          |
| Tr+.Fox Crime               | 0A91             | Tr+        | V:1010, A:1011                              |          |
| Fox Crime                   | 0A92             |            | V: 1020, A: 1021, A: 1022, T: 1023, T: 1024 |          |
| 💻 Telenyanya                | 0A93             |            | V:1030, A:1031                              |          |
| 💻 Eurokino                  | 0A94             |            | V:1040, A:1041                              |          |
| 晃 24Techno                  | 0A95             |            | V:1050, A:1051                              |          |
| 💭 Detsky                    | 0A96             |            | V:1060, A:1061                              |          |
| 🔜 Telecafe                  | 0A97             |            | V:1070, A:1071                              |          |
| Fox Life                    | 0A98             |            | V:1080, A:1081, A:1082, T:1083, T:1084      |          |
| 🜉 Zoo                       | (*) 0A99         |            | V:1090, A:1091                              |          |
| Поиск программ              |                  | При        | мечание: в случае превышения битрейта, про  | грамма с |
|                             | <u></u>          | ПОМ        | еткой (*) будет удалена из выходного потока | a.       |

#### рис.39

Нажимаем кнопку «Поиск программ» (см.рис.39) в открывшемся окне выбираем вход ASI (см.рис.40).

Если необходимо очистить предыдущее сканирование выбираем «Сброс настроек ремультиплесора и списка выбранных программ» (см.рис.48).

Нажимаем «Далее» (см.рис.48) и ждем когда закончится сканирование и откроется список программ, которые были во входном потоке.см.рис.49

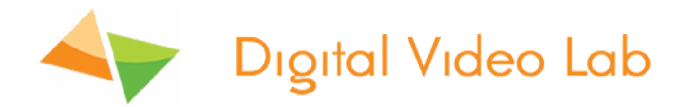

| Поиск программ                                                                                                    | ×                                                          |
|----------------------------------------------------------------------------------------------------|------------------------------------------------------------|
| Выберите входы для поиска програми                                                                                      |                                                            |
| Входы<br>⊡-III S Входы ASI<br>IIII ASI                                                                                  |                                                            |
| ✓ Быстрый поиск по IP ☐ Сброс настроек ремультиплексора и списка выбранных програми Нажните <Далее> для поиска програми | Внимание: IP выходы будут отключены на время сканирования! |
|                                                                                                    | < Назад Далее > Отмена                                     |

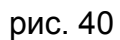

Внимание! IP выходы будут отключены на время сканирования. рис.41

| Acchemical Control of Control of | SID/PID (HEX) | Битрейт (Кбит/сек) | Транскодировать        |
|----------------------------------------------------------------------------------------------------|---------------|--------------------|------------------------|
| 🛛 🔲 🔶 ASI : программ: 7                                                                                                    |               |                    |                        |
| B-III M6 Boutique la chai                                                                                                    | 0808          | 2 793              |                        |
| Demain!                                                                                                    | 0809          | 2 770              |                        |
| ⊕-Ш, CCTV9                                                                                                    | 080A          | 2 0 4 4            |                        |
| n                                                                                                    | 0808          | 2 589              |                        |
| 🖲-💹 💭 Vesti                                                                                                    | 0800          | 3 972              |                        |
| 🗴-📖 💭 Aljazeera Intl                                                                                                    | 080D          | 4 0 5 8            |                        |
| 🗄 🛲 TELESUD                                                                                                    | 0806          | 2 224              |                        |
| список программ после сканир                                                                                                    | ования потока |                    |                        |
| список программ после сканир                                                                                                    | ования потока |                    |                        |
| список программ после сканир<br>брано програми: 0                                                                                                    | ования потока | Общий б            | імпрейт : <b>0</b> КВК |

рис.41

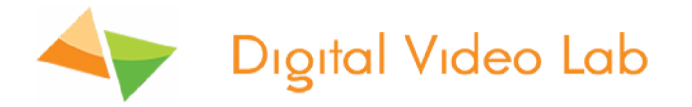

Теперь нужно выбрать программы которые будут в выходном потоке и транскодированую и программу, которая останется в выходном потоке.

Для того чтобы добавить программу в выходной поток нужно включить галочку напротив программы. см.рис.41

Если вы хотите включить все программы входного потока в выходной поток, достаточно включить галочку напротив «ASI:программ 8». см.рис.42

| выверите программы для включения в выходнои поток                                                                                                    | SID/PID (DEC)                                                                 | Битрейт (Кбит/сек)                                              | Транскодировать                               |         |
|----------------------------------------------------------------------------------------------------|-------------------------------------------------------------------------------|-----------------------------------------------------------------|-----------------------------------------------|---------|
| → ✓       ASIL : программ: 8         ⊕ - ✓       Fox Crime         ⊕ - ✓       Telenyanya         ⊕ - ✓       CCTV9         ⊕ - ✓       RTR         ⊕ - ✓       Vesti         ⊕ - ✓       Fox Life         ⊕ - ✓       Zoo | 2168<br>5056<br>5057<br>5058<br>5059<br>5060<br>5061<br>5062<br>режи<br>трано | 0<br>0<br>0<br>0<br>0<br>0<br>0<br>м активации ∽<br>кодирования | Her<br>Her<br>Her<br>Her<br>Her<br>Her<br>Her |         |
| і<br>Выбрано программ: <b>8</b><br>Нажмите <Далее> для продолжения                                                                                                    |                                                                               | Общий б                                                         | йитрейт: <b>О</b> КЕ                          | lit/sec |

#### рис.42

Для того что бы транскодировать программу нужно нажать на надпись «Hext» (см.рис.42) и в открывшемся окне выбрать «Транскодировать» или «Транскодировать и оставлять оригинал» см.рис. 43.

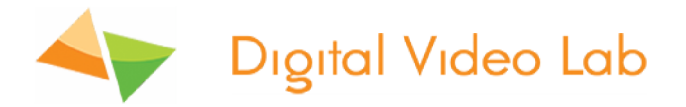

| Выбор программ                         | internet and                                                                      | 22         |
|----------------------------------------|-----------------------------------------------------------------------------------|------------|
| Выберите программы для вкл             | Настройки транскодирования                                                        |            |
| Программы                              | Программа Fox Crime                                                               | ировать    |
| Fox Crime                              | • Не транскодировать                                                              | Her        |
|                                        | <ul> <li>Транскодировать</li> <li>Транскодировать и оставлять оригинал</li> </ul> | Her        |
|                                        |                                                                                   | Her        |
| • ···································· |                                                                                   | Her        |
| I+II <b>V</b> I <b>⊆</b> 200           |                                                                                   | nei        |
| Выбрано программ: 8                    |                                                                                   | 0 KBit/sec |
| Нажмите <Далее> для продо              |                                                                                   |            |
|                                        |                                                                                   |            |
|                                        | ОК                                                                                | Отмена     |

Рис.43

Есть 2 варианта транскодирования программы:

1. Транскодировать.

В этом случае выбранная программа будет транскодирована и в выходном потоке оригинал программы будет заменен на транскодированную программу;

2. Транскодировать и оставлять оригинал.

В этом случае выбранная программа будет транскодирована и в выходном потоке будет транскодированная программа и оригинал программы.

После того как будет выбран вариант траскодирования будет активирована закладка «Основной канал», в которой можно произвести настройки параметров транскодирования.см.рис.44

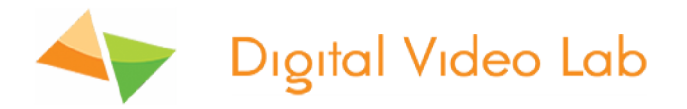

| Вы | бор программ          | Настройки транскодирования                                  | x i                |
|----|-----------------------|-------------------------------------------------------------|--------------------|
|    | Выберите программы дл | Программа Fox Crime                                         |                    |
|    | Программы             |                                                             | нскодировать       |
|    | ASII : nporp          |                                                             |                    |
|    | Fox Crim              | Транскодировать                                             | Да                 |
|    |                       | Транскодировать и оставлять оригинал                        | Her                |
|    |                       |                                                             | Har                |
|    |                       |                                                             | Her                |
|    |                       | Russo                                                       | Her                |
|    | Fox Life              | видео                                                       | Her                |
|    | Zoo                   | На входе MPEG-2                                             | Нет                |
|    |                       | 📝 Рилония - ออกอาหารอก เหล่ หวินอก                          |                    |
|    |                       |                                                             |                    |
|    |                       | Основной канал Дополнительный канал (+)                     |                    |
|    |                       | На выходе H.264   High profile   Level 4                    |                    |
|    |                       | Размер кадра По умолчанию 🔻 Битрейт [1000 - 15000] Кбит/сек |                    |
| •  |                       | Режим CBR  т постоянный 6000                                |                    |
|    |                       | Буфер 500 мсек 🔻                                            |                    |
|    | Выбрано программ:     | GOP размер 12 → 📝 закрытая GOP                              | r: 16,000 KBit/sec |
|    | Нажмите <Далее> для г | Фильтр Отключен                                             |                    |
| -  |                       | ОК Отмена                                                   | lext > Cancel      |
| 9  |                       |                                                             |                    |

#### рис.44

В настройках транскодера можно установить следующие переметры:

1. «Кодек»- может быть H/264 или MPEG-2.

При установленном параметре H.264 можно включить «High profile» или «Main profile».При установленном параметре H.264 можно также изменить уровень, указывающий степень требуемой производительности декодера для профиля - Level 3, Level 3.1, Level 3.2, Level 4, Level 4.1 и Level 4.2.

#### 2. «Размер кадра»:

В режиме H.264 и Low Delay/ H.264

-1920x1080, 1440x1080, 960x1080, 720x1080, 1280x704, 1280x768,

1024x768, 720x576, 704x576, 544x576, 480x576, 720x480, 704x480,

640x480,544x480,480x480,480x256,320x224,240x180.

В режиме MPEG-2 -

720x576, 704x576, 544x576, 480x576, 720x480, 704x480, 544x480, 480x480.

3. «Режим битрейта», может быть CBR или VBR.

#### 4. Битрейт (видео)-

Данные транскодеры имеют возможность transrating («трансрейтинг»)

Скорость передачи видео информации может регулироваться от 1000 до 15000 Кбит/сек.

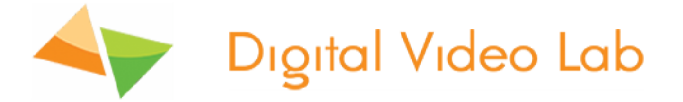

5.«Буфер», может быть 300 мсек,500 мсек и 1 сек.

6.«GOP» может быть IBBP, IPPP и IBP.

7. Размер GOP может быть при кодировании кодеком Н.264 :

3,6,9,12,15,18,21,24,27,30,33,36,39,42,45,48,51,54,57,60 и 63 кадров; при кодировании кодеком MPEG-2 - 12 кадров.

#### 8. «Закрытая GOP»;

#### 9. «Адаптивная GOP»;

10. «Фильтр», может быть низкий, средний и высокий.

В режиме транскодера можно включить дополнительный канал (рис.45).

Таким образом, в выходном потоке мы можем иметь всего 1 транскодированную программу в основном канале и эту же программу транскодированную в дополнительном канале.

Более подробно описание и функции параметров приведены в разделе «Настрой-

| Настройки транско                  | дирования                                      |
|------------------------------------|------------------------------------------------|
| Программа Бох О                    | rime                                           |
|                                    |                                                |
| <ul> <li>Не транскодиро</li> </ul> | звать                                          |
| <ul> <li>Транскодирова</li> </ul>  | Ть                                             |
| • Транскодирова                    | ть и оставлять оригинал                        |
|                                    |                                                |
| Видео                              |                                                |
| На входе                           | MPEG-2                                         |
| 📝 Включить д                       | ополнительный канал                            |
| Основной кан                       | ал Дополнительный канал (+)                    |
| CCHOBHOW Rd                        |                                                |
| На выходе                          | H.264  Main profile  Level 3                   |
| Размер кадра                       | По умолчанию 🔻 Битрейт [1000 - 10000] Кбит/сек |
| Режим                              | CBR -                                          |
|                                    | постоянный 4000                                |
| Буфер                              | 500 мсек 🔻                                     |
| GOP                                | IBBР ▼ размер 12 ▼ Узакрытая GOP               |
| Фильтр                             | Отключен                                       |
|                                    | ОК Отмена                                      |

ка выходных сигналов кодера» (стр.13).

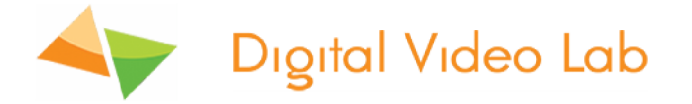

## рис.45

Когда все параметры транскодеров установлены, нажимаем «ОК».см.рис.46

| Настройки транскод | ирования                                       |
|--------------------|------------------------------------------------|
| Программа Fox Crir | ne                                             |
| 🔘 Не транскодиров  | ать                                            |
| 🔘 Транскодировать  |                                                |
| Транскодировать    | и оставлять оригинал                           |
| Видео              |                                                |
| На входе           | MPEG-2                                         |
| 🗸 Включить до      | полнительный канал                             |
| Основной кана      | Л Дополнительный канал (+)                     |
| На выходе          | H.264   High profile  Level 4                  |
| Размер кадра       | По умолчанию 🔻 Битрейт [1000 - 15000] Кбит/сек |
| Режим              | СВR - 6000                                     |
| Буфер              | 500 мсек 🔻                                     |
| GOP                | IBBР ▼ размер 12 ▼ Узакрытая GOP               |
| Фильтр             | Отключен                                       |
|                    | ОК Отмена                                      |

рис.46

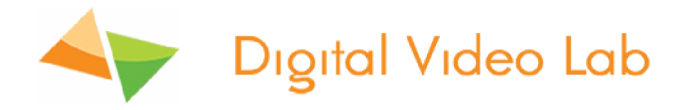

Далее окно «Настройки транскодирования» закроется и в окне «Выбор программы» необходимо нажать «Next».cm.puc.47.

| Программы                                                     | SID/PID (DEC) | Битрейт (Кбит/сек) Тр | анскодировать              |
|---------------------------------------------------------------|---------------|-----------------------|----------------------------|
|                                                               |               |                       |                            |
| Fox Crime                                                     | 2168          | 0 + 12,000            | Да                         |
| 🖥 🔽 💭 Telenyanya                                              | 5056          | 0                     | Her                        |
| 🖶 🛛 🖳 ССТV9                                                   | 5057          | 0                     | <u>Her</u>                 |
|                                                               | 5058          | 0                     | <u>Нет</u>                 |
| 💮 🔽 🦳 Vesti                                                   | 5059          | 0                     | <u>Нет</u>                 |
| 👜 🖅 💭 Aljazeera Intl                                          | 5060          | 0                     | Her                        |
| 🖶 🖳 💭 💭 Fox Life                                              | 5061          | 0                     | Her                        |
| 🗄 🔽 🖳 Zoo                                                     | 5062          | 0                     | <u>Нет</u>                 |
|                                                               |               |                       |                            |
| ыбрано программ: <b>9</b><br>Чажните <Лалее > для продолжения |               | Общий битре           | йт : <b>12,000</b> KBit/se |

## рис47

Далее откроется окно «Сортировка выбранных программ», в котором можно изменить порядок программ выходного потока, при помощи перетаскивания мышкой названий программ. После чего снова нажимаем «Next».cм.puc.48:

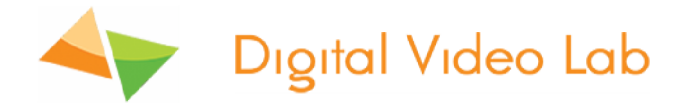

| Сортировка выбранных программ                                                                                                    | x     |
|----------------------------------------------------------------------------------------------------|-------|
| Порядок программ можно изменить, перетаскивая названия мышкой                                                                                                    |       |
| Imporparents         Image: Fox Crime         Image: Fox Crime         Image: Fox Crime         Image: Fox Life         Image: Fox Life |       |
| Нажмите <Далее> для продолжения<br>                                                                                                    | ancel |

рис.48

Далее откроется окно «Настройки выходного потока» (рис.49), в котором необходимо установить битрейт выходного потока, котрый может быть от 5 до 60 Мбит.

Также в этом окне мы можем редактировать расширенные настройки- изменить PID таблицы PMT.

Внимание! «Редактировать расширенные настройки» кодера лучше делать подготовленным специалистам.

Примечание: в случае превышения максимального битрейта выходного потока транкодера, программа с пометкой (\*) будет удалена из выходного потока.

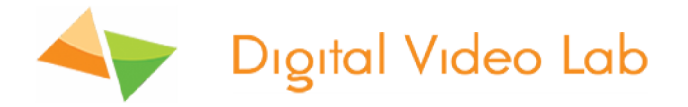

| Настройки выходного потока                                                                               |                                                                                                    |                      | ×    |  |  |  |
|----------------------------------------------------------------------------------------------------|----------------------------------------------------------------------------------------------------|----------------------|------|--|--|--|
| Выберите программу для редактирования ее настроек                                                        | Редактировать расширенные н                                                                              | астройки             | HEX  |  |  |  |
| Программы                                                                                                | Параметр                                                                                                 | Значение             |      |  |  |  |
| M6 Boutique la chai                                                                                      | Параметры транспортног                                                                                   | о потока             |      |  |  |  |
| Demain!                                                                                                  | PID первой таблицы PMT                                                                                   | 0400                 |      |  |  |  |
|                                                                                                    | PID последней таблицы РМТ                                                                                | 0408                 |      |  |  |  |
| BTR                                                                                                    | Transport stream ID                                                                                      | 0109                 |      |  |  |  |
| Vesti                                                                                                    | Original network ID                                                                                      | 0001                 |      |  |  |  |
| Aliazeera Int                                                                                            | Service provider name                                                                                    | DVLab                |      |  |  |  |
| TELESUD (*)                                                                                              |                                                                                                    |                      |      |  |  |  |
| Tr.M6 Boutique la c                                                                                      |                                                                                                    |                      |      |  |  |  |
| Tr+.M6 Boutique la                                                                                       |                                                                                                    |                      |      |  |  |  |
|                                                                                                    |                                                                                                    |                      |      |  |  |  |
|                                                                                                    |                                                                                                    |                      |      |  |  |  |
|                                                                                                    |                                                                                                    |                      |      |  |  |  |
|                                                                                                    |                                                                                                    |                      |      |  |  |  |
|                                                                                                    |                                                                                                    |                      |      |  |  |  |
|                                                                                                    |                                                                                                    |                      |      |  |  |  |
|                                                                                                    |                                                                                                    |                      |      |  |  |  |
|                                                                                                    |                                                                                                    |                      |      |  |  |  |
|                                                                                                    |                                                                                                    |                      | _    |  |  |  |
|                                                                                                    |                                                                                                    |                      |      |  |  |  |
|                                                                                                    |                                                                                                    |                      |      |  |  |  |
| Примечание: в случае превышения битрейта, программа с<br>пометкой (*) будет удалена из выходного потока. | Примечание: в случае превышения битрейта, программа с<br>пометкой (*) будет удалена из выходного потока. |                      |      |  |  |  |
|                                                                                                    |                                                                                                    | (C                   |      |  |  |  |
|                                                                                                    | витреит выходного потока (5 000 -                                                                        | 60 000): 45000 Кбит  | /cēk |  |  |  |
| Нажмите <Готово> для сохранения результатов                                                              | Минимальный рекомендуемый б                                                                              | итрейт: 33 100 Кбит, | /сек |  |  |  |
|                                                                                                    | < Ha                                                                                                    | зад Готово Отме      | ена  |  |  |  |
|                                                                                                    |                                                                                                    |                      | -    |  |  |  |

рис.49

После нажатия кнопки «Готово» настройки будут записаны и транскодер будет готов к работе.

Если необходимо включить транскодер в режим кодера, то это можно сделать в закладке «Сохранение и восстановление настроек».см.рис.50

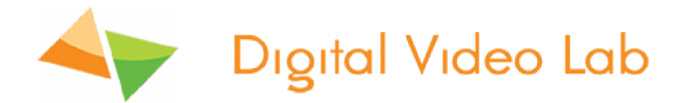

| 🧟 1CH_25T @ 192.168.32.147                       |                        |                       |                    |
|--------------------------------------------------|------------------------|-----------------------|--------------------|
| Вход ASI 📕 ОК                                    | Транскодер             | OK                    |                    |
| Выход 📕 ОК                                       |                        |                       |                    |
| Управление выходами Мультиплексор Транскодер Сох | ранение и восстановлен | ие настроек           |                    |
| Синхронизировать время с компьютером             |                        |                       |                    |
| Получить паспорт устройства                      |                        |                       |                    |
| Сохранить настройки в файл                       |                        |                       |                    |
| Загрузить настройки из файла                     |                        |                       |                    |
| Восстановить заводские настройки                 |                        |                       |                    |
| Перезагрузка                                     |                        |                       |                    |
| Перейти в режим кодера                           |                        |                       |                    |
|                                                  |                        |                       |                    |
|                                                  |                        |                       |                    |
|                                                  | Нажмите «Применить     | > чтобы записать наст | ройки в устройство |
|                                                  |                        | именить               | 💥 Закрыть          |

рис.50

## ПРАВИЛА ЭКСПЛУАТАЦИИ. ТРЕБОВАНИЯ БЕЗОПАСНОСТИ.

При установке устройства и в процессе эксплуатации должны соблюдаются элементарные правила эксплуатации сложных электротехнических устройств (наличие защитного и технологического заземления, подключение к устройству приборов, имеющих общую с ним шину заземления, применение антистатических покрытий в помещении, где установлен прибор, обеспечивается оптимальный температурный режим и т. д).

К эксплуатации изделий должны допускаться лица, ознакомленные с инструкцией по эксплуатации изделий и прошедшие инструктаж по технике безопасности. Для обеспечения безопасности обслуживающего персонала в устройствах предусмотрены: 3 - полюсные вилка с заземленным проводом, подключаемым к контуру защитного заземления; крышки, закрывающие электропроводящие части с опасным на-

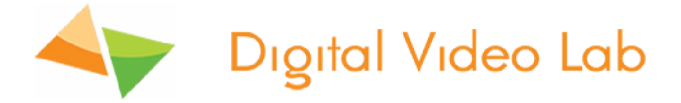

пряжением.

На корпусе изделия имеется клемма для подключения к контуру технологического заземления. Изделия должны быть подключены к питающей сети 220В 50 Гц через устройства бесперебойного питания (UPS).

В рабочем помещении должна быть обеспечена надежная земляная шина. Все устройства, имеющие клемму «Земля», должны быть подключены к шине технологического заземления, для каждого устройства должен использоваться отдельный провод. Для подключения мощных потребителей электроэнергии должна использоваться отдельная силовая сеть.

В процессе эксплуатации: Не допускается подвергать изделия воздействию избыточного тепла и влажности. После перевозки в зимних условиях перед включением в сеть необходимо прогреть изделия в течение 2 – 3 часов.

Помещения, в которых установлены изделия, должны иметь антистатические по-крытия.

В помещениях должен обеспечиваться оптимальный температурный режим.

Не допустимо попадание внутрь корпусов влаги, кислот, щелочей и растворителей.

#### ГАРАНТИЙНЫЕ ОБЯЗАТЕЛЬСТВА

Изготовитель гарантирует работоспособность изделия, и его соответствие техническим параметрам, заявленным в документации на изделие или особым требованиям, указанным в договоре между производителем и заказчиком, в течение 24 месяцев со дня продажи конечному пользователю.

В течение гарантийного срока владелец имеет право на бесплатную техническую поддержку изделия, а в случае выхода его из строя - на бесплатный ремонт или замену.

Гарантия не распространяется на недостатки, возникшие в следствие нарушения потребителем правил эксплуатации, хранения или транспортировки изделия, действий третьих лиц или другими обстоятельствами, включая следующие случаи (но не ограничиваясь ими):

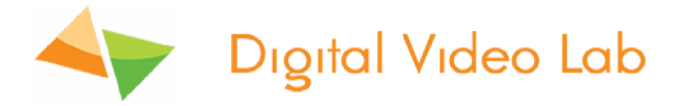

• Если недостаток явился следствием небрежного обращения, применения изделия не по назначению, нарушения условий и правил эксплуатации, в т. ч. В следствие воздействия высоких или низких температур, высокой влажности или запыленности, несоответствия стандартам параметров питающих, телекоммуникационных и кабельных сетей, попадания внутрь корпуса жидкости, насекомых и других посторонних предметов и веществ.

• Если недостаток явился следствием несанкционированного тестирования изделия или попыток внесения изменений в его конструкцию или его программное обеспечение, в том числе ремонта или технического обслуживания в не уполномоченной изготовителем ремонтной организации. Если недостаток изделия проявляется в случае неудовлетворительной работы сетей связи, теле или радиовещания, вследствие недостаточной емкости или пропускной способности сети, мощности радиосигнала, эксплуатации изделия на границе или вне зоны устойчивого приема радиосигнала сети связи, теле или радиовещания, в том числе из-за особенностей ландшафта местности и ее застройки.

Изготовитель не несет ответственности за качество работы своих изделий совместно с оборудованием других производителей, если это не оговорено и не протестировано при заключении заказа.

Недостатки, обнаруженные в период срока службы прибора, устраняются изготовителем либо уполномоченными представителями. В течение гарантийного срока устранение недостатков производится бесплатно при предъявлении документов, подтверждающих факт и дату заключения договора купли-продажи.

В случае отсутствия указанных документов гарантийный срок исчисляется со дня изготовления товара.

Настройка и инсталляция, описанная в прилагаемой к прибору документации, могут быть выполнены, как самим пользователем, так и специалистами уполномоченных сервисных центров соответствующего профиля, в соответствии с договором заключенным при поставке.

• Работы по техническому обслуживанию приборов (чистка и технический осмотр) производится пользователем самостоятельно и производится в соответствии с рекомендациями по обслуживанию аппаратуры.

Изготовитель не несет ответственности за возможный вред, прямо или косвенно нанесенный своей продукцией людям, имуществу в случае, если это произошло в результате несоблюдения правил и условий эксплуатации, хранения, транспортировки или установки изделия; умышленных или неосторожных действий потребителя или третьих лиц.

• Ни при каких обстоятельствах изготовитель не несет ответственности за какой-либо особый, случайный, прямой или косвенный ущерб или убытки, включая, но не ограничиваясь перечисленным, упущенную выгоду, утрату или невозможность использования информации или данных, расходы по восстановлению информации или данных, убытки, вызванные перерывами в коммерческой, производственной или иной деятельности. Изготовитель принимает в ремонт свое оборудование независимо от того где, когда и кем оно было реализовано.

Ремонт производится у изготовителя, при условии доставки прибора пользователем изготовителю в случае его приобретения у изготовителя, либо по условиям договора с представителем изготовителя.

Доставка осуществляется за счет пользователя. Срок гарантии продлевается на

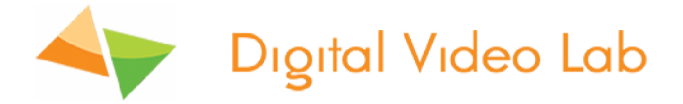

время ремонта.

Ремонт осуществляется производителем в течении не более трех рабочих дней, без учета времени доставки и отправки.

Программное обеспечение (ПО), поставляемое вместе с изделием, распространяется по принципу «как есть», если иное специально не оговорено. Как правило, большинство сложных устройств выпускаемых изготовителем имеет программную поддержку и возможность апгрейда. Обнаруженные, во время эксплуатации, недостатки ПО могут быть устранены бесплатно. Работа над улучшением ПО ведется постоянно, поэтому обновление ПО предоставляется не только в течении гарантийного срока, но и в течении 5 лет, если это позволяет аппаратное обеспечение конкретной модели.

https://dv-lab.com/ru/start